Workday Learning Guía de aprendizaje para Familias de Apoyo

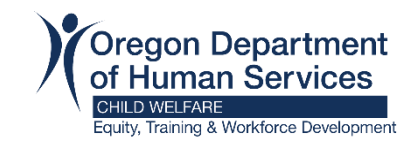

# Cómo cancelar un registro de curso y volver a inscribirse en una offering diferente del mismo curso

Workday Learning solo te permitirá inscribirte en un offering por curso. Si te registraste para una sesión de RAFT o Capacitacion Continua en vivo a través de Zoom y necesitas reprogramar, tendrás que cancelar el registro actual antes de seleccionar una oferta diferente del curso.

Vea el ejemplo a continuación para cancelar la sesión RAFT 1

### Paso 1: Inicie sesión en Workday.

Paso 2: Localizar el curso que necesita para reprogramar en "Continue Learning"

| Continue Learning View More                                      | ) |
|------------------------------------------------------------------|---|
|                                                                  |   |
| NOT STARTED<br>ODHS - CW - RAFT Session<br>1<br>Course + 3 hours |   |
| View Course 💿 🚦                                                  |   |

Paso 3: haga clic en "View Course"

Paso 4: haga clic en "Drop Course"

| DDHS - CW - RAFT Session 1<br>heme 1: Introduction to Child Welfare<br>heme 2: Introduction to ICWA/ORICWA |                              | NOT STARTED Duration Lessons 3 hours 2 Delivery Mode Hybrid           |
|----------------------------------------------------------------------------------------------------|------------------------------|-----------------------------------------------------------------------|
| Additional Course Details                                                                                  | Completed 0/2                | CONTACTS  Lacey Davis Contact Person  Show All (2)                    |
| 1 RAFT Participant Guide →<br>RAFT Participant Guide Optional                                              | Document<br>File Attached    | Save                                                                  |
| 2 RAFT Session 1 →<br>Theme 1: Introduction to Child Welfare<br>Theme 2: Introduction to ICWA/ORICWA       | Virtual Classroom<br>3 hours | Interested in your team doing this course?                            |
|                                                                                                    |                              | Drop enrollments for others?<br>Batch Drop Enrollment   Drop Learners |
|                                                                                                    |                              | No longer want to take this course?                                   |

**Paso 5:** Seleccione una razón en el menú "Drop Reason" - cualquier razón aplicable funcionará.

| Drop Learning Enrollment        | Close |
|---------------------------------|-------|
| ODHS - CW - RAFT Session 1 •••• |       |
| Drop Reason *                   | :=    |
| ОК Cancel                       |       |

| Virtual ( | Classroom         | ← Learner Reason                                                                                    |   |
|-----------|-------------------|----------------------------------------------------------------------------------------------------|---|
| RAFT Se   | <u>ession 1</u> → | Learner Reason > Enrollment Error                                                                   |   |
|           | Drop Learnir      | <ul> <li>Learner Reason &gt; Job change</li> <li>Learner Reason &gt; Leave of Absence</li> </ul>    | × |
| S         | ODHS - CW - R     | <ul> <li>Learner Reason &gt; Other Reason</li> <li>Learner Reason &gt; Schedule Conflict</li> </ul> |   |
|           | Drop Reason *     | Search                                                                                              | ≔ |
|           | ОК                | Cancel                                                                                              |   |

## Paso 6: haga clic en "Ok"

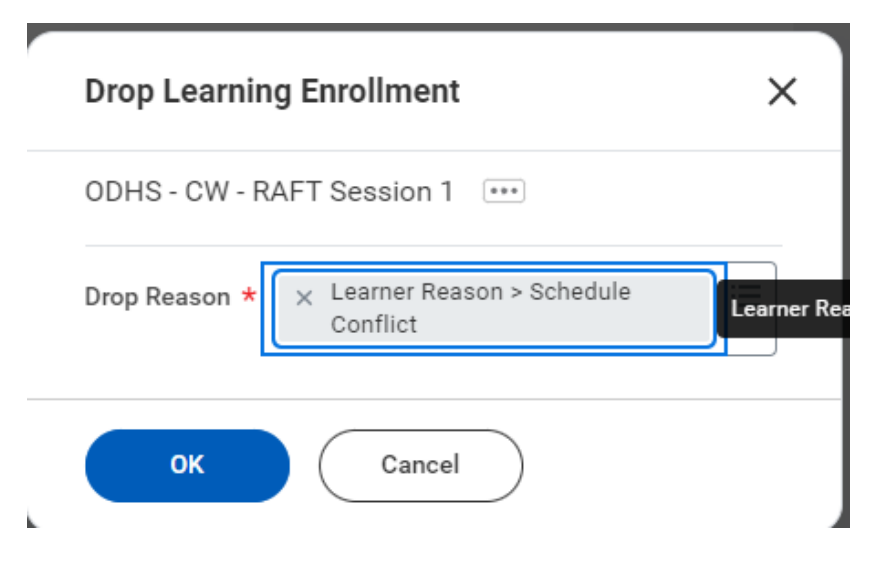

### Paso 7: haga clic en "Submit"

#### **Drop Learning Enrollment**

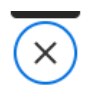

Are you sure you want to drop the following content?

| ODHS - | CW - | RAFT | Session  | 1 |
|--------|------|------|----------|---|
|        | 011  |      | 00001011 |   |

Dates Mon, Nov 6, 6:00 PM Pacific Time (Los Angeles) - 9:00 PM Pacific Time (Los Angeles)

Theme 1: Introduction to Child Welfare Theme 2: Introduction to ICWA/ORICWA

Drop Reason Learner Reason > Schedule Conflict

| enter your comment |  |
|--------------------|--|
| Submit Cancel      |  |

### Paso 8: haga clic en "done"

| prop Learning Enrollment: C   | DHS - CW - RAFT Session 1   |
|-------------------------------|-----------------------------|
|                               | Do Another                  |
| rocess Successfully Completed | Drop Learning<br>Enrollment |
| > Details and Process         |                             |

**Paso 9:** Siga las instrucciones para <u>inscribirse en un curso</u> para seleccionar una nueva offering.